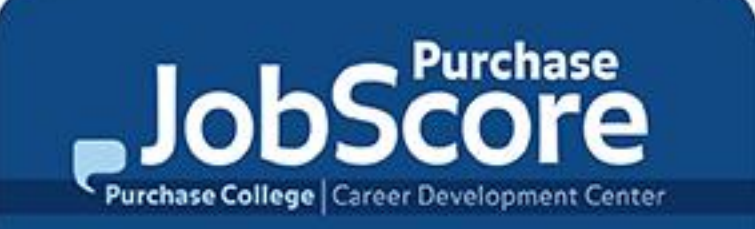

### **Purchase JobScore** *Faculty User Guide*

**Updated Spring 2017** 

#### **Create Your Faculty Account**

If you have been a Faculty Sponsor for an internship you should already have an existing account. Please select "*Forgot Password*" to see if you have an existing account/set a new password.

| You need to obtain the                                                                                                    | Sign in                                                                                                    |                                                              |                                                                                                    | NACEZink software by symplicity*                                                                                           |
|----------------------------------------------------------------------------------------------------|----------------------------------------------------------------------------------------------------|--------------------------------------------------------------|----------------------------------------------------------------------------------------------------|----------------------------------------------------------------------------------------------------|
| Registration Password.<br>Email<br><u>career.development@purchase.edu</u><br>(from your @purchase<br>email address)<br>to access the Registration<br>Password.                                                                                                    | Sign In<br>Please enter username (<br>and password. Your use<br>sensitive.<br>Username<br>(your email address)<br>Password         | full @purchase email address)<br>emame and password are case | Register for a new account.<br>Register •                                                                           | - (hr)                                                                                                    |
| Welcome to Purchase JobScore Faculty Access I™<br>career.development to you show details ✓                                                                                                    | Sign in ▶ Reset                                                                                                    | Forgot Password                                              |                                                                                                    |                                                                                                    |
| March 31, 2015, 2:56 pm<br>Dear Jessica Test,<br>Welcome to your faculty account on Purchase JobScore. Your account has been activate<br><b>To log in, please go to:</b>                                                                                                    | ad.                                                                                                    | Once you h<br>the <u>Faculty</u>                             | ave the Registration F<br><u>Purchase JobScore F</u><br>for the first time.                                         | Password, go to<br>Page to register                                                                                        |
| http://suny-purchase-csm.symplicity.com/faculty<br>Your username and password are as follows:                                                                                                    | 20                                                                                                    |                                                              |                                                                                                    |                                                                                                    |
| Usemame: <u>rita14@aol.com</u><br>Password: <u>Set Your Password</u><br>Faculty access to the Purchase JobScore system allows faculty to manage Academic In<br>sponsoring, including access to the on-line Internship Learning Contract and the Interw/recor<br>opportunities to assist with advising students. As always, we still appreciate and count of<br>to refer students to the Career Development Center for in depth coaching on the job & inter<br>career counseling.<br>If you have any questions, please let us know.<br>Thank you,<br>Purchase College, Career Development Center | temships they are<br>p Site Supervisor's<br>mmend internship and job<br>on Faculty and Staff support<br>emship search, and further | -                                                            | After you submit y<br>check your email for<br><b>Purchase JobScore</b><br>message that will in<br>your password and | vour registration,<br>r the " <b>Welcome to</b><br><b>e Faculty Access</b> "<br>include a link to set<br>log into Purchase |

## Logging In

## Go to the Faculty Purchase JobScore Page to log in.

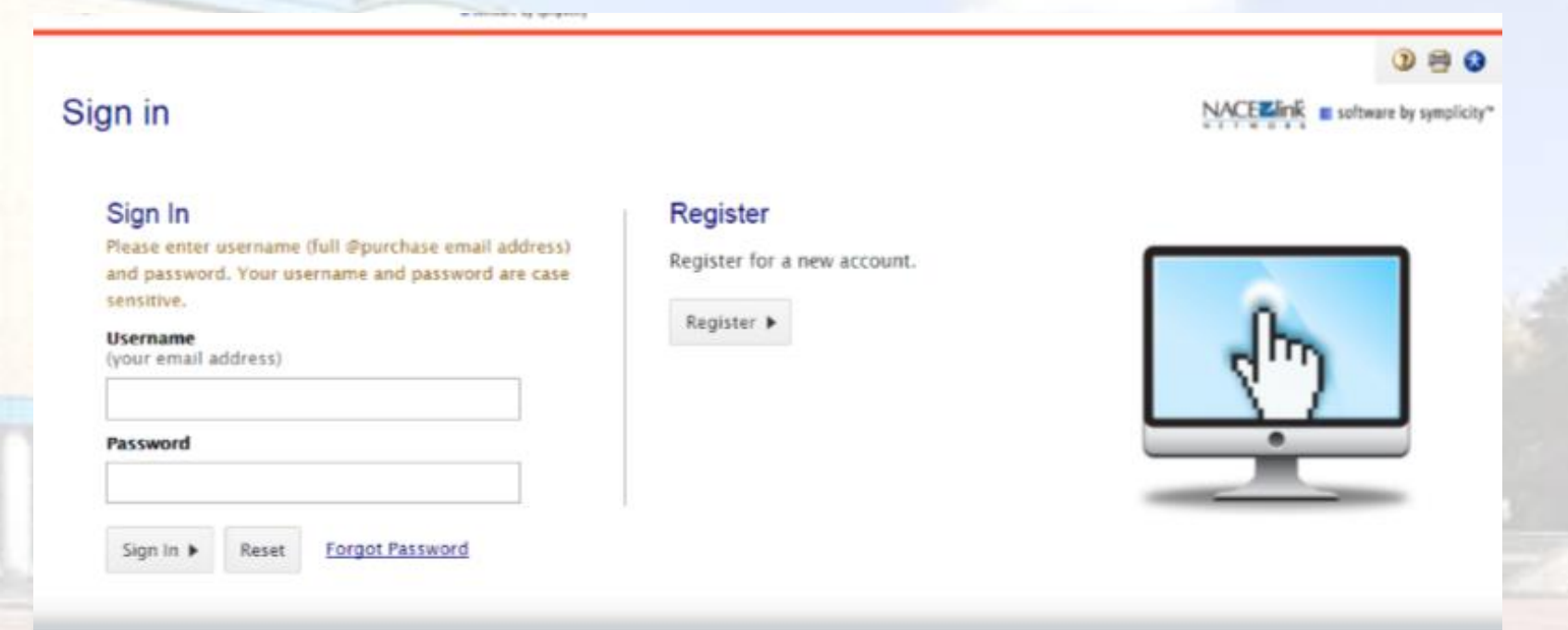

Forgot your password? Have an account but have not logged in yet? Set a New Password Here

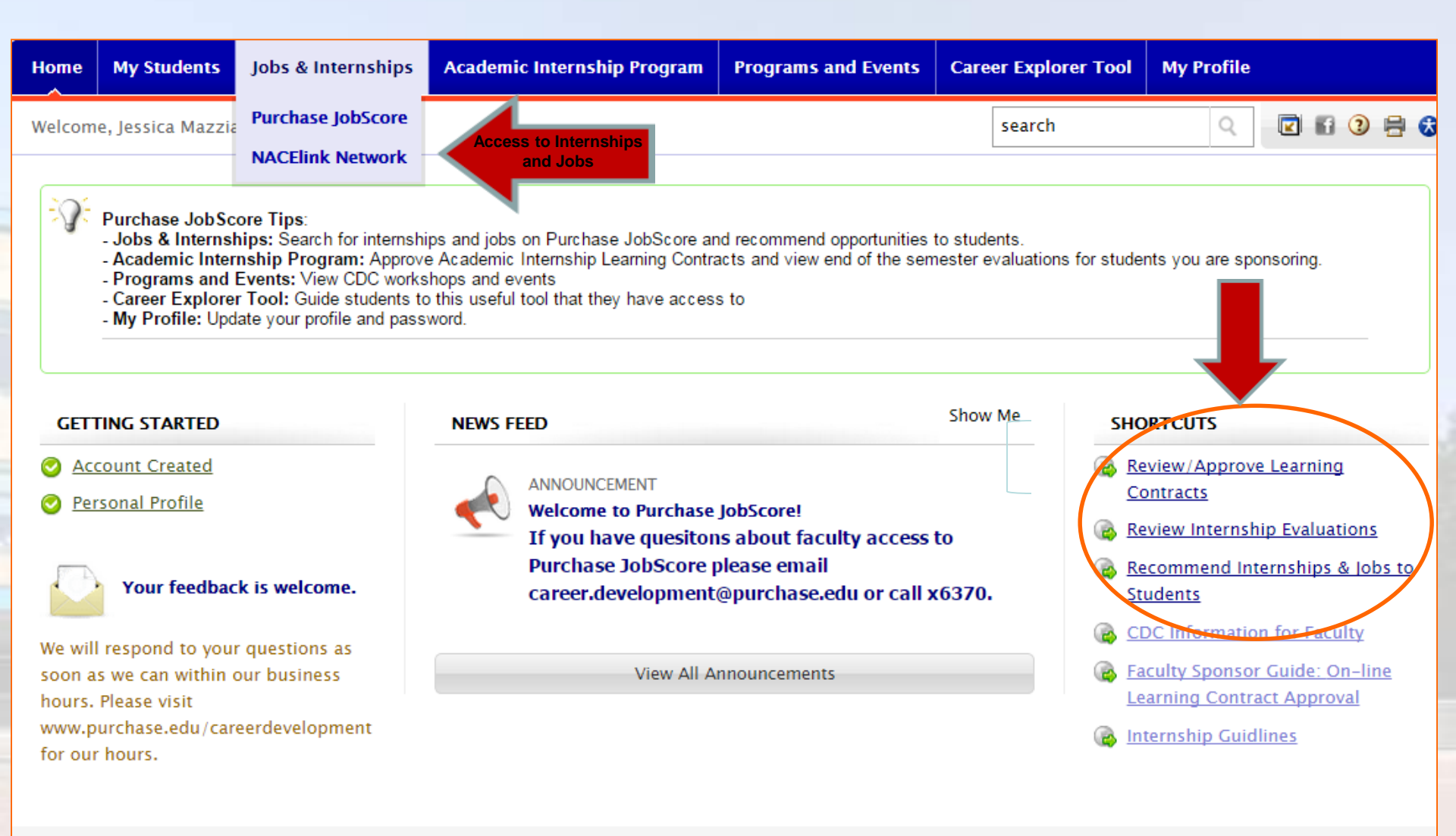

NACEZIINK CAREER SERVICES MANAGER NACElink Network is a collaboration between NACE, Symplicity, DirectEmployers and your college/university.

Privacy Policy | Terms of Use

### **Academic Internship Program**

|            | the Consideration                                                                                                    |                            |                                       | Providence and December      | Caracter Freedomen Taral    | Max Des Gla    |                                                                                                    |                   |                         |                                  |                          |
|------------|----------------------------------------------------------------------------------------------------|----------------------------|---------------------------------------|------------------------------|-----------------------------|----------------|----------------------------------------------------------------------------------------------------|-------------------|-------------------------|----------------------------------|--------------------------|
| me         | ny students                                                                                                    | Jobs & internships         |                                       | Programs and Events          | Career Explorer Tool        | My Profile     |                                                                                                    |                   | Academic Internship Pro | gram                             |                          |
| me > A     | ademic Intern                                                                                                    | ship Program > Acade       | mic Internship Program                |                              | search                      | Q              | C 6 0 🖶 🗞                                                                                                    | 3                 | Internship Information  | Intern Performance Evaluation    |                          |
| cac        | lemic Ir                                                                                                    | nternship Pi               | rogram                                |                              |                             |                | 🖹 🔳 software by symplicity                                                                                                    | ity'              |                         |                                  |                          |
| The        | student(s) liste                                                                                                    | d here ha∨e identified yo  | u as their Faculty Sponsor for an Aca | demic Internship. Select "Re | eview" next to the students | name to comp   | plete the                                                                                                    |                   | A Back To List          |                                  | View the on-lin          |
| Rev        | following:<br>Review/Approve Learning Contracts: As Faculty Sponsor, you are asked to review and approve the internship before the student can register for credit.<br>Reviewing Evaluations: You can review the students Performance Evaluation that is completed by their Internship Site Suppovers at the end of the internship. Site                                                                                                    |                            |                                       |                              |                             |                |                                                                                                    |                   |                         |                                  | Internship Learn         |
| Sup<br>Ple | Supervisors are asked to have their evaluations completed no later than two weeks before grades are due.<br>Please NOTE that you will only see the tab for the Intern Performance Evaluation if the Internship Site Supervisor has completed it.                                                                                                    |                            |                                       |                              |                             |                | 9                                                                                                    | Student Informati | on                      | Contract                         |                          |
|            |                                                                                                    |                            |                                       |                              |                             |                |                                                                                                    | 5                 | Student:                | Jessica Test                     | NOTE: Faculty            |
| cader      | ic Internship I                                                                                                    | Program                    |                                       | A                            |                             |                |                                                                                                    |                   | Academic Interns        | hip Information                  | Sponsors receive         |
| K          |                                                                                                    |                            | Transfer Assessed                     | Access the                   | e on-line l                 | nterr          | isnip                                                                                                    |                   | nternship Site:         | Purchase College – Career Devel  | Learning Contrac         |
| Keyw       | searches                                                                                                    | student name and job       | title                                 | earning C                    | contract fo                 | r stu          | dents                                                                                                    | Η.                | nternship:              | Peer Career Liaison (721118) (ar | students they have       |
| ester/     | (ear Dropped                                                                                                    |                            |                                       | you are                      | sponsorin                   | g for          | an                                                                                                    | s                 | Semester/Year:          | Fall 2014                        | agreed to sponsor        |
|            | Fall 2014                                                                                                    | 4                          |                                       | internship                   | and the I                   | ntern          | ship                                                                                                    |                   | nternship Start Date:   | August 25, 2014                  | will be able to          |
|            | Fall 2013<br>Spring 2                                                                                                    | 013 👻                      | 5                                     | Site Super                   | visor's eva                 | aluati         | on of                                                                                                    |                   | nternship End Date:     | December 11, 2014                | approve the              |
| Search     | Clear                                                                                                    |                            |                                       | th                           | ne student                  | <b>.</b>       |                                                                                                    |                   | Hours Per Week:         | 10                               | simply by selectin       |
|            |                                                                                                    |                            |                                       |                              |                             |                |                                                                                                    | 2                 | Site Supervisor Name:   | tara malone                      | link.                    |
| ; 1-10     | of 10                                                                                                    |                            |                                       |                              |                             |                | SHOW 20 🔻 per page                                                                                                    | ge                |                         |                                  |                          |
|            | Student 🔺                                                                                                    | Employer 🔺                 | Job 🔺                                 | Туре 4                       | Work Term                   | Total<br>Hours | <ul> <li>Faculty</li> <li>Approved</li> </ul>                                                                                                    |                   |                         | Contraction of the state         |                          |
| view       | Jessica Test                                                                                                    | Purchase College<br>Center | - Career Development                  |                              | Spring 2015                 |                | Approved                                                                                                    | ñr-               |                         |                                  |                          |
| view       | Jessica Test                                                                                                    | Purchase College<br>Center | - Career Development                  |                              | Spring 2015                 |                | Approved                                                                                                    |                   | Acadomic Intornchin     | Brogram                          |                          |
| view       | Jessica Test                                                                                                    | Purchase College<br>Center | - Career Development                  |                              | Spring 2015                 | 0.00           | Approved                                                                                                    |                   |                         |                                  |                          |
|            | 10 D                                                                                                    |                            |                                       |                              | E EULO BLOG                 | 14.00.0        | Contraction of the local division of the local division of the loc | 2                 | Internship Informati    | on Intern Performance Ev         | valuation                |
|            | R                                                                                                    | eviewin                    | a Internship                          | Evaluatio                    | ns                          |                |                                                                                                    |                   |                         |                                  |                          |
|            | Select                                                                                                    | "Review In                 | ternshin Evalua                       | tions" unde                  | r                           |                |                                                                                                    | 4                 | Back To List            |                                  |                          |
|            | SHOR                                                                                                    |                            | vour home page                        |                              | 1                           |                |                                                                                                    | -                 |                         |                                  |                          |
| ,          | Select " <b>Review</b> " next to the students name                                                                                                    |                            |                                       |                              |                             |                |                                                                                                    | lr Ir             | ntern Evaluatio         | on                               |                          |
|            | Oshect the tab "Intern Defense Frederic Territor" (a single section of the section of the sectio |                            |                                       |                              |                             |                |                                                                                                    | St                | udent.                  | lessica Test                     |                          |
| •          | Select                                                                                                    | luction                    | em Performanc                         | e Evaluation                 | lo view                     |                |                                                                                                    | 5.                |                         | jessica rest                     |                          |
|            | ine eva                                                                                                    | iluation.                  |                                       |                              |                             |                |                                                                                                    | En                | nployer Name:           | Purchase College – Ca            | areer Development Center |

lop:

Date:

Peer Career Liaison (721118) (archived)

December 5, 2014

#### Please NOTE:

You will only see the tab for the *Intern Performance Evaluation* if the Internship Site Supervisor has completed it.

#### **Recommending Internships & Jobs**

The "Recommend to Students" button allows you to choose relevant positions to include as part of an email you send to students in your department (major) through the system.

| Ноте                                                                                                    | My Students                              | Jobs & Internships     | Academic Internship Program            | Programs and Events   | Career Explorer Tool        | My Profile                              |  |  |  |
|----------------------------------------------------------------------------------------------------|------------------------------------------|------------------------|----------------------------------------|-----------------------|-----------------------------|-----------------------------------------|--|--|--|
| Home >                                                                                                    | Jobs & Internsh                          | ips                    |                                        |                       | search                      | Q 🛛 🖬 🤉 🖶 😒                             |  |  |  |
| job                                                                                                    | & interr                                 | nship postin           | gs                                     |                       |                             | NACEZIIIK software by symplicity $\sim$ |  |  |  |
| The "Recommend to Students" button allows you to choose relevant positions to include as part of an the system.<br>- Use the Advanced Search for a targeted search.<br>- Select the check box next to the postings to be recommend.<br>- Once jobs are selected, select the Recommend to Students' button to start the process of reviewing s |                                          |                        |                                        |                       |                             |                                         |  |  |  |
| NOTE: You will only be able to email students who have identified themselves in the major(s) you are listed under as a faculty member of the see what major(s) you are listed under go to "My Profile" and make sure the correct majors are selected.                                                                                         |                                          |                        |                                        |                       |                             |                                         |  |  |  |
| Jobs                                                                                                    | & Internships                            | Favorites              |                                        |                       |                             |                                         |  |  |  |
|                                                                                                    |                                          |                        |                                        |                       | Search <u>Advance</u>       | d Search • Saved Searches •             |  |  |  |
| Shov<br>Cle r                                                                                                    | <b>v Me</b> : : All Job Li<br><u>All</u> | stings X Position Ty   | pe: Full Time Job $ig  X$ Position Typ | pe: Part Time Job   X | sition Type: Internship – H | Paid (credit optional) $ X $            |  |  |  |
|                                                                                                    | E C Recomm                               | mend To Students (1 it | ems selected)                          | SORT E                | Y: Featured <b>v</b> SHOW   | V 20 v per page Page 1 v                |  |  |  |
| 1. 🗉                                                                                                    | 🕆 🏫 Arts In                              | tern - Paid NYC        | Summer Internship                      |                       |                             | FEATURE                                 |  |  |  |

Learn about museum careers in New York City, through internships in museums and cultural institutions. Full time work includes four days per week at a museum plus one day per week visiting NYC Cultural Institutions ... <u>More</u>

Posting will be removed on: April 30, 2015 Posted: February 18, 2015 EMPLOYER Studio in a School POSITION TYPE Summer Internship Paid (credit

| Home                                                                        | My Students                                                | Jobs & Internships                                                          | Academic Interns                                          | ship Program             | Programs and Events                                 | Career Explore             | r Tool My Prof                                | ïle                  |
|-----------------------------------------------------------------------------|------------------------------------------------------------|-----------------------------------------------------------------------------|-----------------------------------------------------------|--------------------------|-----------------------------------------------------|----------------------------|-----------------------------------------------|----------------------|
| Home >                                                                      | ∍ Jobs & Internsh                                          | ips                                                                         |                                                           |                          |                                                     | search                     | C                                             | 2 6 3 8 6            |
| Rev                                                                         | view Sele                                                  | cted Jobs                                                                   |                                                           |                          |                                                     |                            | NACE                                          | software by symplici |
|                                                                             | STEP                                                       | S: (1) Review Select                                                        | ed Jobs 💠 🥹                                               | select Students          | To Recommend Job(s) To                              | 🖒 🗿 <u>Send F</u>          | Recommended Job                               |                      |
| × Can                                                                       | cel                                                        |                                                                             |                                                           |                          |                                                     |                            |                                               | Continue >           |
| 1. Ex                                                                       | hibits Supp                                                | ort                                                                         | handy with                                                | De stine will            | ha ann an An 1140. 20                               | AF Destade Ma              |                                               | v Pamova From List   |
| tools? Are you a team player? Would<br>fun, colorful and engaging environme |                                                            |                                                                             | njoy working in a<br>nat recognizes the                   | EMPLOYER                 | Stepping Stones Museum<br>Children                  | for LOCATION               | Norwalk,<br>Connecticut                       | X Remove From List   |
| value of play in promoting                                                  |                                                            |                                                                             | PO SITION<br>TYPE                                         | Full Time Job            | ID                                                  | 728183                     |                                               |                      |
| 2. Lit                                                                      | teracy Assist                                              | tant                                                                        |                                                           |                          |                                                     |                            |                                               |                      |
| Far<br>gro<br>goi                                                           | mily-to-Family, t<br>owing and lookin<br>ing, professional | he HoH hunger and po<br>g to hire an assistant v<br>, wants to make a diffe | verty relief org. is<br>who is: Easy<br>rence and willing | Posting will<br>EMPLOYER | be removed on: May 19, 20<br>Family-to-Family, Inc. | 15 Posted: Nov<br>LOCATION | vember 19, 2014<br>Hastings Hdsn,<br>New York | × Remove From List   |

Review Postings, Select Students and Send Recommended Jobs & Internships

#### **Questions?**

# Call x6370 or email career.development@purchase.edu

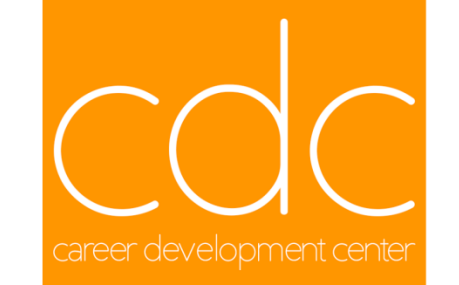

PUROHASE COLLEGE